## ADOBE CREATIVE CLOUD - HOW TO CHECK THE LICENSE EXPIRATION DATE AND RENEW

This document outlines the procedures to check the expiration date of your Adobe Creative Cloud subscription and perform a license renewal, if necessary. Please note the license must be renewed every 120 days.

## **CHECKING THE LICENSE EXPIRATION DATE**

- 1. Proceed to website <u>https://ucla.onthehub.com</u>.
- 2. In the upper-right corner of page, click "Sign In."

|                                                                                                    | Home               | Help       | English — USD    |  |
|----------------------------------------------------------------------------------------------------|--------------------|------------|------------------|--|
|                                                                                                    |                    |            | Sign In          |  |
| UCLA                                                                                                    |                    |            |                  |  |
| Product Search                                                                                                    |                    |            | Q                |  |
| Great products are waiting for you!                                                                                                    |                    |            |                  |  |
| If you haven't already, <u>sign in</u> to see what products are available to you. If your web store supports registration in add<br>can register from the sign in page. | dition to or inste | ead of sin | gle sign on, you |  |
| If you're already signed in, and you believe there should be products offered here, conta                                                                               | act support.       |            |                  |  |
| For more great software deals, visit the OnTheHub eStore.                                                                                                    |                    |            |                  |  |
| If you're looking for a specific product, you can try typing its name in our <b>Product Se</b>                                                                          | <b>arch</b> bar.   |            |                  |  |

3. If the following familiar screen appears, sign in with your UCLA Logon username and password.

|                  | JULA                                                         |
|------------------|--------------------------------------------------------------|
|                  |                                                              |
| Sign In          | with your UCLA Logon ID                                      |
| Your UCLA Lo     | gon ID 🗾                                                     |
| Your UCLA Lo     | gon Password 🗾                                               |
| SIGN IN          | Forgot your UCLA Logon ID or Password? Need a UCLA Logon ID? |
|                  | or                                                           |
| Are you a member | of UCLA Health Sciences?                                     |

4. In the upper-right corner, click the arrow next to your name then select "Your Account/Orders."

|                             |                                                                                      | Home Help English – USD                                                              |
|-----------------------------|--------------------------------------------------------------------------------------|--------------------------------------------------------------------------------------|
|                             |                                                                                      | Hello, RAYMOND 🗸                                                                     |
| UCLA                        |                                                                                      | Your Account/Orders<br>Sign Out                                                      |
| Product Search              |                                                                                      | Q                                                                                    |
| Faculty/Staff               |                                                                                      |                                                                                      |
| Institutional Software      |                                                                                      |                                                                                      |
| Featured<br>Adobe<br>All    | Adobe Creative<br>Cloud Subscription                                                 |                                                                                      |
| You are required to provide | proof of your academic affiliation to register and qualify for the software discount | ts offered on this WebStore. Please consult the Help page for more information about |

5. After a 45-60 second delay, the "Orders & Downloads" page will appear. This section provides license renewal history. Locate the most recent order then click "View Details."

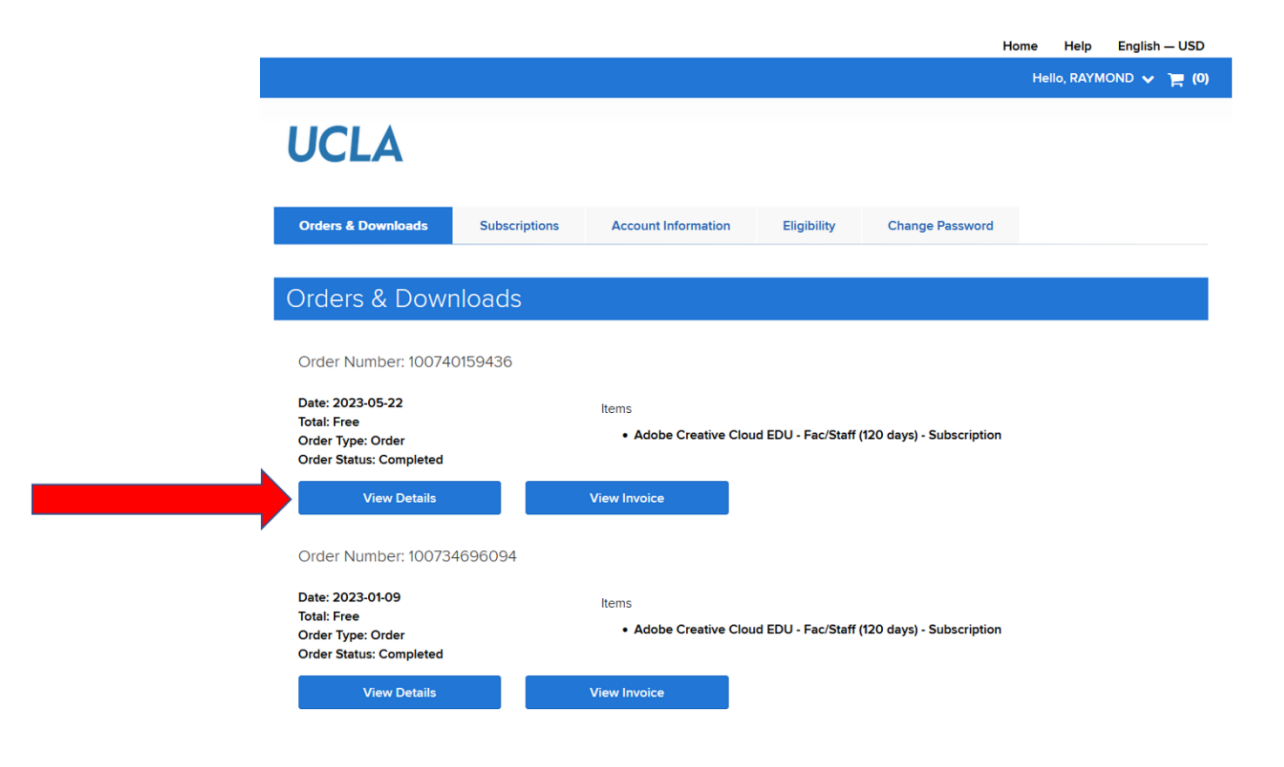

6. Exact subscription expiration date will be displayed. If renewal is indeed required, proceed to next section of this document.

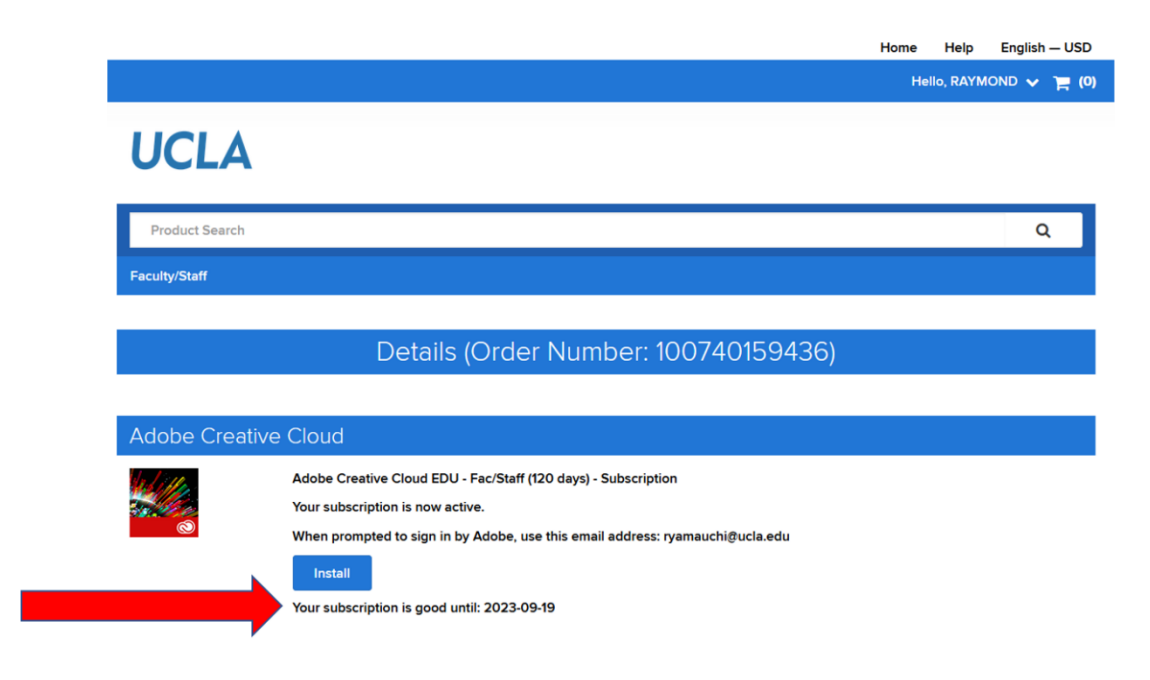

## (END OF "CHECKING THE LICENSE EXPIRATION DATE" SECTION)